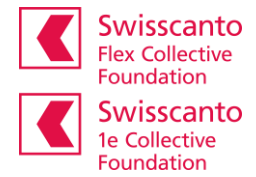

## Access to the online portal Instructions for first-time login/registration

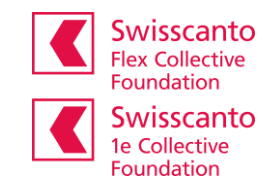

| <ul> <li>Begin</li> <li>You can find the login for the online portal on our website:</li> <li>www.swisscanto-flex.ch or</li> <li>www.swisscanto-1e.ch</li> <li>If you are logging in/registering for the first time, please click register (without entering a username or password)</li> <li>Please select "Insured or pensioners" :</li> <li>If we we we we we we we we we we we we we</li></ul>                                                                               | Login   Melden Sie sich bitte mit Ihrem Benutzernamen der Ihrer neuen Sozialversicherungsnummer an. Benutzername ⑦ Kennwort Haben Sie Probleme beim Login Prozess? Sie errotehen uns unter <u>Osks 210.19.00</u> Weter Registrieren → Registrieren →                                                                                                    |
|----------------------------------------------------------------------------------------------------|----------------------------------------------------------------------------------------------------|
| <ul> <li>Step 1</li> <li>Please enter your identifiers: <ul> <li>Social security number* (756.xxxx.yyyy.zz)</li> <li>Date of birth (TT.MM.JJJJ)</li> <li>Activation code*</li> <li>* Note: The 13-digit social security number and the activation code can be found on your current performance record (from February 2022).</li> </ul> </li> <li>Please read and accept the Terms of Use.</li> </ul>                                                                            | Versicherte oder   Rentner     Price   Price   Price   Price   Price   Price   Price   Price   Price   Price   Price   Price   Price   Price   Price   Price   Price   Price   Price   Price   Price   Price   Price   Price   Price   Price   Price   Price   Price                                                                                                    |
| <ul> <li>Step 2</li> <li>Please enter the following user data: <ul> <li>E-Mail-Adress (User name)</li> <li>Password (with at least 8 characters from the following groups: numbers, lower-case letters, upper-case letters, special characters)</li> <li>Repeat password</li> </ul> </li> <li>An e-mail with the confirmation key will be sent immediately to the specified e-mail address. If this is not visible in the Inbox folder, please check the SPAM folder.</li> </ul> | <section-header></section-header>                                                                                                    |
| Step 3<br>Please enter the confirmation code that you received at the<br>email address you provided.                                                                                                    | Versicherte oder         Autoritation         Autoritation |

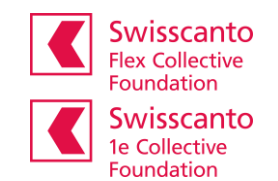

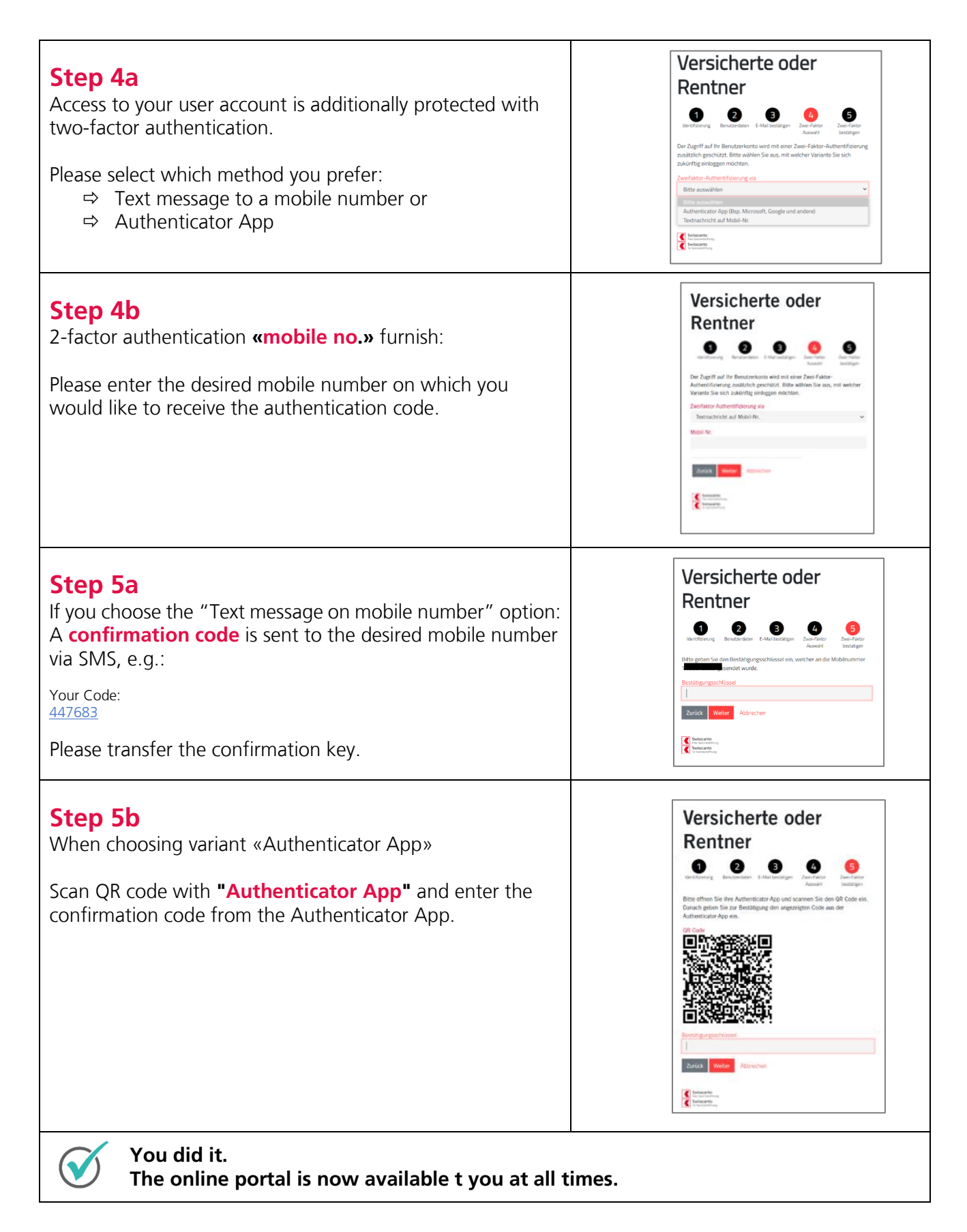

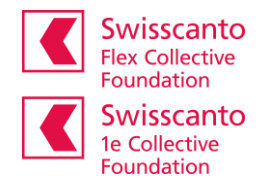

## Logout Please always end your protected session with the program function «Logout». Downloads Swisscanto Flex Image: Swisscanto Flex Angemeldet als Max Mustermann v DE v Image: Swisscanto Flex Ubersicht Doku Image: Swisscanto Flex Image: Swisscanto Flex